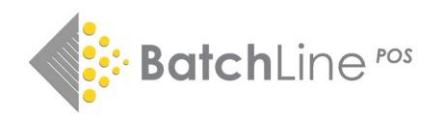

# BatchLine version 5.3 Highlights

- Completely New and Revised Title Search Screen with New Ordering Options
  New Macmillan Hotline Option
  - 3. Stocktake User Interface & Stock Discrepancy
    - 4. Other Improvements & Tweaks

#### New Title Search Screen

The search result row looks as follows and provides both new data and functionality with a view to providing a better all-round display of information. (The old grid view is still under the 'Search Grid' tab.)

|                        | 5 ingredients. Mediterranean | Price and Availability  | distributo | rs  |                    | Your Data        | Cookery             |                                             | Edelweiss    | Sold 438 (  | Ord 20          |
|------------------------|------------------------------|-------------------------|------------|-----|--------------------|------------------|---------------------|---------------------------------------------|--------------|-------------|-----------------|
| 5 Shares               | 31 Aug 23 - Michael Joseph   | Batchline Bookshop      | £10.00     | 0   | No Stock           | 0 On Order / 0 i | in Order Baskets    |                                             | Stk%         | Ord%        | Sale%           |
| AND A                  | 9780241431160                | Gardners                | £28.00     | 51  | Available @ 35.00% | Sold 5 from 09/  | 23 to 12/23         | Ords. from 08/23 to 09/23                   | 21.0%        | 4.0%        | 50.0%           |
| MEDIZERBANED           | HARDBACK £28.00              | Penguin Random House TB | ££28.00    | 100 | 0 Available        | Subject: TV / c  | elebrity chef cook  | books Budget cookery Quick easy cook        | ing National | _regional o | uisine          |
| AUTO A                 | General - Trade              |                         |            |     |                    | Qualifier: Medi  | iterranean countri  | es                                          |              |             |                 |
| SHIPLE INCREDIBLE FOOD | ○ 22 UK Sales Score          |                         |            |     |                    | With over 125 u  | tterly delicious, e | asy-to-follow recipes, it's all about makin | g everyday c | ooking sup  | per-exciting, w |

## *Search results – further options*

- Order results sorted by BDS sales score (see column 2 description).
- eBooks and non-UK Titles are excluded by default to make search results more relevant.
- Filtering options by Gardners stock, shop stock, binding and NYP.

## Customer & Stock Order Creation

As well as the old Customer and Stock Order buttons, there are two further enhancements. Double clicking on a row will bring up a new order form set to the default order supplier. Secondly, clicking on the name of a supplier in column 3 will open an order for that supplier as per PRH below:

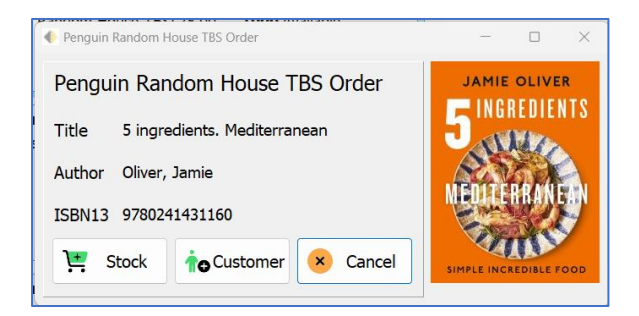

### Guide to each segment

Column 1: Jacket

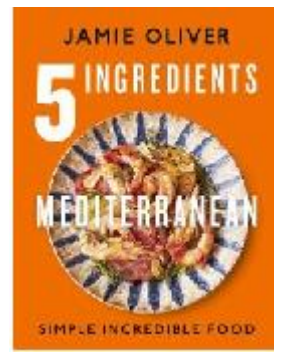

The title jacket is shown on each line of the search results, helping much quicker identification of the correct book.

## Column 2: General Information

**5 ingredients. Mediterranean** Oliver, Jamie 31 Aug 23 - Michael Joseph 9780241431160

Basic information:

Title, Author, Publication Date, Publisher and EAN.

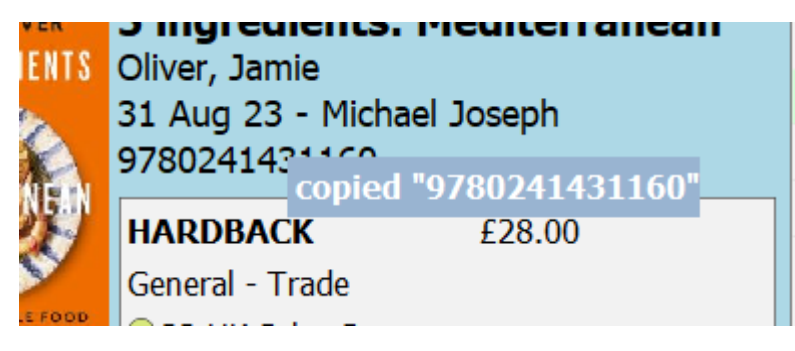

A single click of the EAN in column 2 as shown above will copy the EAN.

# Column 2 Cover, RRP, Type of Title and Ranking

| HARDBACK          | £28.00 |  |
|-------------------|--------|--|
| General - Trade   |        |  |
| 22 UK Sales Score |        |  |

Cover, price and type of title are listed in column 2. The UK Sales Score is an algorithm based on reported sales data of (anonymised) BatchLine shops.

## Column 3 Price and Availability and Distributors

#### Price and Availability Tab

| Price and Availability   | distributor | S    |                    |
|--------------------------|-------------|------|--------------------|
| Batchline Bookshop       | £10.00      | 0    | No Stock           |
| Gardners                 | £28.00      | 51   | Available @ 35.00% |
| Penguin Random House TBS | £28.00      | 1000 | Available          |

The above data shows the contents of the Price and Availability tab:

- Your Bookshop availability. In this case the title has been stocked in the past, but you have no stock at present and shows a previous sales price of £10.
- Gardners: Current RRP, number in stock and discount.
- Penguin Random House: RRP and at least 1000 available.

#### Distributor Tab

| p&a | Distributors                      |
|-----|-----------------------------------|
|     | Penguin Random House Distribution |
|     | Ingram Wholesale Services UK      |
|     | The Book Service                  |
|     | Gardners                          |

Distributors – clicking on the tab opposite P&A displays all possible distributors for the title.

### Column 4 Your Data

| Your Data  Cookery    0 On Order / 0 in Order Baske | ets                                                                            |
|-----------------------------------------------------|--------------------------------------------------------------------------------|
| Sold 5 from 09/23 to 12/23                          | Ords. from 08/23 to 09/23                                                      |
| Cookery: Your category                              |                                                                                |
| 0 on order / 0 in Order Baskets:                    | Nil on order and nil awaiting despatch.                                        |
| Sold 5 from 09/23 to 12/23:                         | Total number of sales (5 ever) and the first sale date and the last sale date. |
| Ords. From 08/23 to 09/23                           | Shows first order date and last order date.                                    |
| Note:                                               | Clicking on the 'Ords from to' field will show all Ord                         |

Suppliers used for this title as shown below.

| 0 On Order / 0 ir | n Order Baskets    |                  |                    |     | 5  |
|-------------------|--------------------|------------------|--------------------|-----|----|
| Sold 5 from 09/2  | 23 to 12/23        | Ords. from 08/   | 23 to 09/23        |     | 2  |
|                   | •                  | · · ·            | Suppliers          |     |    |
| Subject: TV / ce  | elebrity chef cook | books Budget cod | Gardners Books Ltd | kir | 10 |

Column 4/5 Bibliographic Data

Subject: TV / celebrity chef cookbooks|Budget cookery|Quick easy cooking|National \_regional cuisine Qualifier: Mediterranean countries With over 125 utterly delicious, easy-to-follow recipes, it's all about making everyday cooking super-exciting, w

Subject: Subject data based on Thema Codes.

Qualifier: Qualifier data based on Thema Qualifier data.

Bibliographic Data: Brief extract from BDS Data.

Column 5 Edelweiss Data

| Edelweiss Sold 19 Ord 20 |      |       |  |  |  |  |  |  |
|--------------------------|------|-------|--|--|--|--|--|--|
| Stk%                     | Ord% | Sale% |  |  |  |  |  |  |
| 21.0%                    | 4.0% | 6.0%  |  |  |  |  |  |  |

The Edelweiss data in this example is based on the last 3 months from on contributing bookshops from the UK and Ireland.

| 19           |
|--------------|
| 20           |
| 21% of shops |
| 4% of shops  |
| 6% of shops  |
|              |

#### New! Macmillan (MDL) Hotline Option

A new **Order Priority** drop-down menu has been added to the Order Header Form. At this time the option of **'Hotline'** is only applicable to Macmillan and if selected should speed the delivery time of that order. We have populated the drop-down list with other options that adhere to the Order Transmissions standards. **Note:** Other options in the list will currently have no effect, but have been included for future compatibility. (Please check with Macmillan that this option is available with your account.)

| Purchase (   | Drder                                            |                      |               | × |
|--------------|--------------------------------------------------|----------------------|---------------|---|
| Save Cancel  |                                                  |                      |               |   |
| Order Ref:   |                                                  | Shop Order Type:     |               |   |
| Date Raised: | 05/11/2024                                       | Order Type:          | с             | ~ |
| Dues Flag:   | Supplier Default 🛛 🗸                             | Transmission Method: | EDI via Batch | ~ |
|              |                                                  | Order Priority:      | Hotline       | ~ |
| Supplier:    | Macmillan Distribution                           | •                    |               |   |
| Default:     | Not a Default Order                              | ~                    |               |   |
| Dues:        | Set Dues Flag for All Items to:<br>No Change Yes | ○ No                 |               |   |
| Order Co     | mment:                                           | Comment Date:        |               |   |
| Promotio     | on Code:                                         |                      |               |   |

## Stocktake User Interface & Stock Discrepancy Improvements

Stocktaking has had four major improvements:

- Instead of the traditional 'Send To' from ISBN Lists we have introduced an import direct to the stocktake form.
- Once a category has been imported it is possible to see the live discrepancies between current stock and items scanned.
- Overall discrepancies once processed will show as red and green to indicate items missing or found.
- Once the stocktake has been processed we now automatically create a number of spreadsheets to show the stocktake results.

#### ISBN List Import

A new button has been added to the stocktake form for importing directly from an ISBN List meaning the old 'Send To' method is no longer required (although is still available).

| Stock Taking                                                         |                |               | _              |
|----------------------------------------------------------------------|----------------|---------------|----------------|
| 🖌 🖌 🖌 🖌 🖌                                                            | - · · · · ·    |               |                |
| Process Stock Take Discrepancies Clear Stock Take Search Add List to | Stock Take 🖌   |               |                |
| Stock Take Category MBS                                              | Current Stock  | Stock Take    | Difference     |
|                                                                      | Titles 103     | Titles 87     | Titles -16     |
| ISBN13 Q Search + Add Line Dydate Line                               | Num Books 118  | Num Books 98  | Num Books -20  |
| Qty 1 Cat Category V Loc Undefined V                                 | Value £1180.00 | Value £980.00 | Value -£200.00 |

## Category Discrepancy

A new drop-down list called Stock Take Category has been added to the form. Once a list has been added to the stocktake table, selecting that category from the drop-down list will display the discrepancies between **Current Stock** and **Stock Take**:

Values shown are:

- Number of titles before and after with difference
- Number of books before and after with difference
- Value before and after with difference

| 🔶 Stock Taking     |                     |                             |                      |                |               |            |                  | _                  |    |
|--------------------|---------------------|-----------------------------|----------------------|----------------|---------------|------------|------------------|--------------------|----|
| <b>~</b>           | t =                 | × Q                         | +                    |                |               |            |                  |                    |    |
| Process Stock Take | Discrepancies Clear | Stock Take Search Add       | d List to Stock Take |                |               |            |                  |                    |    |
| Stock Take (       | Category MBS        |                             | Current              | Stock          | Stock Ta      | ke         | Differenc        | e                  |    |
|                    |                     |                             | Titles               | 103            | Titles        | 87         | Titles           | -16                |    |
| ISBN13             | Search              | - Add Line Update           | e Num Rooks          | 110            | Num Rooks     | 00         | Num Rooka        |                    | 1  |
|                    |                     |                             | Nulli books          | 110            | - Nulli books | 90         | Nulli DOOKS      | -20                |    |
| Qty 1 Cat          | Category            | Loc Undefined               | Value                | £1180.00       | Value         | £980.00    | Value            | -£200.00           |    |
|                    | ( ;                 | ( . <b>-</b>                |                      |                | 1             | ( (        |                  |                    |    |
| Stock No           | Isbn13              | Title                       | !                    | Stock Take Qty | Current Otv⊟  | Diff≔ Stoc | k Take Cologory- | Current Category = | Lo |
| 6624               | 9781838853211       | (M)Otherhood                |                      | 1              | 1             | 0 MBS      |                  | MBS                | Ur |
| 13522              | 9781526656445       | 52 ways to walk             |                      |                | 0             | 1 MBS      |                  | MBS                | Un |
| 13300              | 9780008471651       | 8 rules of love             | 1                    | L              | 0             | 1 MBS      |                  | MBS                | Un |
| 14533              | 9781839971839       | A Trans Man Walks into a Ga | iy Bar 1             | L              | 1             | 0 MBS      |                  | MBS                | Un |
| 14546              | 9781785947032       | Are You Really OK?          | :                    | L              | 1             | 0 MBS      |                  | MBS                | Un |
| 3935               | 9781847941831       | Atomic Habits               | 1                    | L              | 1             | 0 MBS      |                  | MBS                | Un |
| 3074               | 9780199207565       | Autism                      | 1                    | L              | 1             | 0 MBS      |                  | MBS                | Un |
| 2816               | 9781847094926       | Autism and Asperger Syndro  | me in Childhood      | L              | 1             | 0 MBS      |                  | MBS                | Un |
| 11481              | 9798562527684       | Baby Brain                  | :                    | 3              | 3             | 0 MBS      |                  | MBS                | Un |
| 11739              | 9781950968770       | Choose Joy                  | 1                    | L              | 1             | 0 MBS      |                  | MBS                | Un |
| 13182              | 9781529087840       | Closer to love              |                      | L              | 1             | 0 MBS      |                  | MBS                | Un |
| 6324               | 9780060938291       | Communion                   |                      | L              | 1             | 0 MBS      |                  | MBS                | Un |
|                    |                     |                             |                      |                |               |            |                  |                    |    |

## **Overall Discrepancy**

| Stock Discrepand                                                                                                    |                                    |                        |                     |           |            |            |             |              |             |                 |                  |       |             |
|----------------------------------------------------------------------------------------------------|------------------------------------|------------------------|---------------------|-----------|------------|------------|-------------|--------------|-------------|-----------------|------------------|-------|-------------|
|                                                                                                    | ancies                             |                        |                     |           |            |            |             |              |             |                 |                  |       |             |
| Edit                                                                                                    |                                    |                        |                     |           |            |            |             |              |             |                 |                  |       |             |
| 201                                                                                                    |                                    |                        |                     |           |            |            |             |              |             |                 |                  |       |             |
|                                                                                                    |                                    |                        |                     |           |            |            |             |              |             |                 |                  |       |             |
| Stock Record                                                                                                    |                                    |                        |                     |           |            |            |             |              |             |                 |                  |       |             |
| No. of discrepancies : 145 Show Discrepency Types Discrepencies by Current Shop Category Discrepencies by Stock Take Category |                                    |                        |                     |           |            |            |             |              |             |                 |                  |       |             |
| Total value of discr                                                                                                    | epancies : £211.26 All Chang       | es ~                   | ALL                 |           | ~          | ALL        |             |              | ~           |                 |                  |       |             |
|                                                                                                    |                                    |                        |                     |           |            |            |             |              |             |                 |                  |       |             |
| Ean7                                                                                                    | Title=                             | Take Category=         | Stock Category=     | Take Qty⊨ | Stock Qty= | Qty Diff.= | Take Value= | Stock Value= | Value Diff= | Take Location = | Stock Location = | Rrp=  | Author=     |
| 3070900061231                                                                                                    | Wooden Sorting Box, Baby Bird      | Djeco                  | Djeco               | 2         | 1          | 1          | 31.00       | 15.50        | 15.50       | Undefined       | Undefined        | 15.50 |             |
| 3701210411156                                                                                                    | D Reading Pink +1.5                | Environment Country r  | IZIPIZI             | 2         | 2          | 0          | 70.00       | 70.00        | 0.00        | Undefined       | Undefined        | 35.00 | ,           |
| 3760222624329                                                                                                    | D Reading Green +2.5               | Shire                  | IZIPIZI             | 0         | 1          | -1         | 0.00        | 35.00        | -35.00      | Undefined       | Undefined        | 35.00 |             |
| 3760222628815                                                                                                    | E Sun Green                        | HB Fiction             | 1210121             | 3         | 2          | 1          | 120.00      | 80.00        | 40.00       | Undefined       | Undefined        | 40.00 | none        |
| 3760222629850                                                                                                    | Sunglasses, Junior, Navy #d        | Publisher Favors       | 121P121             | 5         | 4          | 1          | 149.95      | 119.96       | 29.99       | Undefined       | Undefined        | 29.99 |             |
| 3760262410623                                                                                                    | Poppik Poster, Discovery Timeline  | Childrens Non Fiction  | Non Book            | 1         | 1          | 0          | 18.99       | 18.99        | 0.00        | Undefined       | Undefined        | 18.99 |             |
| 4014519057833                                                                                                    | LAMY T10 Ink Cartridge Violet      | Music & Popular Cultur | Lamy                | 2         | 3          | 1          | 4.00        | 6.00         | 2.00        | Undefined       | Undefined        | 2.00  |             |
| 9780008282059                                                                                                    | The resiliess republic             | Biog                   | Hist Current Atlair | 2.1       | 1          | 0          | 10.99       | 10.99        | 0.00        | Undefined       | Undefined        | 10.99 | Knay        |
| 9780008322250                                                                                                    | Hardy women                        | Reference & language   | Blog                | 0         | 1          | 1          | 0.00        | 25.00        | 25.00       | Undefined       | Undefined        | 25.00 | Byrne       |
| 9780008525910                                                                                                    | Around the world in 80 games       | Baby Books             | Science             | 0         | 1          | -1         | 0.00        | 22.00        | -22.00      | Undefined       | Undefined        | 22.00 | Du,Sauloy,  |
| 9/80008526658                                                                                                    | Easy wins                          | Climate                | Cookery             | 6         | 1          | 1          | 168.00      | 196.00       | 28.00       | Undefined       | Undefined        | 28.00 | Jones       |
| 780008560867                                                                                                    | The Crayons love our planel        | HB Fiction             | Baby Books          | 1         | 1          | 0          | 7.99        | 7.99         | 0.00        | Undefined       | Undefined        | 7.99  | Daywall     |
| /80008617646                                                                                                    | The prophet and the Idlot          | Drama Poetry           | Hittion             | 1         | 1          | 0          | 8.99        | 8.99         | 0.00        | Undefined       | Undefined        | 8.99  | Jonasson    |
| 780008659295                                                                                                    | T was born for this                | Travel Writing         | Teen                | 3         | 2          | 1          | 29.97       | 19.98        | 9.99        | Undefined       | Undefined        | 9,99  | Oseman      |
| 780063214606                                                                                                    | Howerheart                         | Teen                   | Teen                | 2         | 1          | 1          | 17.98       | 8.99         | 8.99        | Undefined       | Undefined        | 8.99  | Bakewell    |
| 780099472940                                                                                                    | Astrosaurs 1:Riddle Of Raptors     | Ch audio               | Childrens 8-12      | 0         | 1          | -1         | 0.00        | 1.00         | -1.00       | Undefined       | Undefined        | 1.00  | Cole        |
| 780140366778                                                                                                    | CC Tales From Shakespeare          | Pic bks                | Ch classics & poet  | r 2       | 1          | 1          | 2.00        | 1.00         | 1.00        | Undefined       | Undefined        | 1.00  | Lamb        |
| 780141019482                                                                                                    | London                             | HB Fiction             | Hist Current Affair | 5.0       | 1          | -1         | 0.00        | 1.00         | -1.00       | Undefined       | Undefined        | 1.00  | Sindair     |
| 9780141026893                                                                                                    | Allen Carr's Easy Way To Stop Smok | Health and Parenting   | Health and Parent   | 12        | 1          | 1          | 2.00        | 1.00         | 1.00        | Undefined       | Undefined        | 1.00  | Carr        |
| 9780141318844                                                                                                    | Spy Dog WL                         | IZIPIZI                | Childrens 8-12      | 2         | 1          | 1          | 2.00        | 1.00         | 1.00        | Undefined       | Undefined        | 1.00  | Cope        |
| 780141323053                                                                                                    | George's Marvellous Medicine       | Stuck at home?         | Childrens 8-12      | 1         | 1          | 0          | 1.00        | 1.00         | 0.00        | Undefined       | Undefined        | 1.00  | Dahl        |
| 9780141990293                                                                                                    | The facemaker                      | I'm Bored              | Hist Current Affair | 53        | 3          | 0          | 32.97       | 32.97        | 0.00        | Undefined       | Undefined        | 10.99 | Fitzharris  |
| 9780192755100                                                                                                    | Accidental Friends                 | Maileg                 | Childrens 8-12      | 1         | 1          | 0          | 1.00        | 1.00         | 0.00        | Undefined       | Undefined        | 1.00  | Pielichaty  |
| 780241289129                                                                                                    | Breath                             | Health and Parenting   | Health and Parent   | 12        | 1          | 1          | 21.98       | 10.99        | 10.99       | Undefined       | Undefined        | 10.99 | Nestor      |
| 780241473344                                                                                                    | Saving Neverland                   | Gardening              | Childrens 8-12      | 1         | 2          | -1         | 7.99        | 15.98        | -7.99       | Undefined       | Undefined        | 7.99  | Elphinstone |
| 780241552759                                                                                                    | The subtle knife                   | Ch Graphic Novels      | Ch audio            | 1         | 1          | 0          | 29.17       | 29.17        | 0.00        | Undefined       | Undefined        | 29.17 | Pullman     |
| 780241583104                                                                                                    | Diper överlöde                     | Childrens 8-12         | Childrens 8-12      | 4         | 5          | 1          | 31.96       | 39.95        | -7.99       | Undefined       | Undefined        | 7.99  | Kinney      |
| 9780241619742                                                                                                    | The enchanted April                | Lamy                   | HB Fiction          | 1         | 1          | 0          | 9.99        | 9,99         | 0.00        | Undefined       | Undefined        | 9.99  | Van,Amim,   |
| 9780241630822                                                                                                    | Chess                              | Audio                  | HB Fiction          | 1         | 1          | 0          | 9.99        | 9.99         | 0.00        | Undefined       | Undefined        | 9.99  | Zweig       |

Once the stocktake has been completed, clicking on the discrepancy button on the main Stocktake Form will show before and after values. Any differences are highlighted in red or green: items in red showing items and values less than before and green greater than before.

#### Automatic Spreadsheet Generation

After the stocktake is completed BatchLine will export 6 dated spreadsheets to the Stock Takes directory in the BatchLine install folder.

- Missing titles (MissingTitles\_dd-mm-yyyy.xlsx)
- Titles where the stocktake quantity is more than you had in stock (MoreThanExpected\_dd-mm-yyyy.xlsx)
- Titles where the stocktake quantity is less than you had in stock (LessThanExpected\_dd-mm-yyyy.xlsx)
- New Titles Found during the stocktake that BatchLine had never seen before (NewTitlesFound\_dd-mm-yyyy.xlsx)
- All Discrepancies (AllDiscrepancies\_dd-mm-yyyy.xlsx)
- Detail spreadsheet of your entire stocktake (StockTakeDetail\_dd-mm-yyyy.xlsx)

#### **Other Improvements & Tweaks:**

- Start-up time will be greatly reduced. (A boot-up that processes the Daily Update can still be slow, but the normal start-up times have been improved.)
- Better handling of Daily Update to avoid daily update locking.
- Customer Invoice sale BookScan reporting bug fixed.
- Icons now change scale with Windows Zoom to provide more consistent user experience across different screen sizes.
- The automatic email error reporting to Batch has been improved.
- A User Guides Icon links to our BatchLine YouTube channel.
- A link from Back Office goes directly to the LogMeIn123 website.
- Customer Slip print out inaccuracies have been fixed in the case of multiple deliveries/pick-ups for the same customer order.
  - Previously if a customer picked up part of their order and then the rest at a later date, the second customer slip qty would be printed incorrectly.
- BatchLine client and Openbravo client auto server address configuration reduces connection issues from clients where local DNS issues occur.

www.batch.co.uk For support contact: <u>mail@batch.co.uk</u>

061124